TC Technotes

De SpeedTouch 716(g) instellen voor gebruik met uw VoipBuster-account

Tijdhof Consulting - 19 augustus 2005

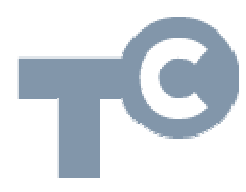

Sylviuslaan 2 9728 NS Groningen | Postbus 1040 9701 BA Groningen Telefoon 050 526 49 33 | Fax 050 526 49 63 | info@tijdhof.nl | www.tijdhof.nl

## Uw SpeedTouch 716g instellen voor VoipBuster

In deze instructie wordt ervan uitgegaan dat uw SpeedTouch 716g reeds is geconfigureerd voor internettoegang. U heeft dus een werkende internet-verbinding.

Log vervolgens in op uw SpeedTouch 716g configuratiepagina en ga naar menu Voice. Hieronder vindt u schermprints van de instellingen voor achtereenvolgens instellingsblad SIP basic en SIP extention. Deze werkende configuratie is opgesteld bij gebruik in combinatie met een BBNed adslaccount.

|                          | Quick Sta                                                                                                  | rt Status A                          | dvanced Wirele                         | ss Voice Man   | agement  |  |  |
|--------------------------|----------------------------------------------------------------------------------------------------|--------------------------------------|----------------------------------------|----------------|----------|--|--|
|                          | SIP Basic                                                                                                  | Settings                             |                                        |                |          |  |  |
| IP Basic<br>IP Extension | Status:                                                                                                    | Status: Your voice service is ready. |                                        |                |          |  |  |
| dio Codec                | Phone1:                                                                                                    | Phone1: VOIP mode                    |                                        |                |          |  |  |
| N Control                | Phone2:                                                                                                    | Phone2: <b>PSTN mode</b>             |                                        |                |          |  |  |
| all Log                  |                                                                                                    |                                      |                                        |                |          |  |  |
|                          | Interface:                                                                                                 |                                      | mer_0_35 🔽                             |                |          |  |  |
|                          | SIP Trans                                                                                                  | port Protocol:                       | UDP 🔽                                  |                |          |  |  |
|                          | SIP Trans                                                                                                  | port Port:                           | 5060                                   |                |          |  |  |
|                          | SIP registrar address and outbound proxy server address can be in IP address format or domain name format. |                                      |                                        |                |          |  |  |
|                          | SIP Regist                                                                                                 | trar Address:                        | 213.61.187.150   5060   213.61.187.150 |                |          |  |  |
|                          | SIP Regist                                                                                                 | trar Port:                           |                                        |                |          |  |  |
|                          | SIP Outbo                                                                                                  | ound Proxy:                          |                                        |                |          |  |  |
|                          | SIP Outbound Proxy Port: 5060                                                                              |                                      |                                        |                |          |  |  |
|                          | Pagistration Information                                                                                   |                                      |                                        |                |          |  |  |
|                          | Registrat                                                                                                  | Registration Information             |                                        |                |          |  |  |
|                          | Phone                                                                                                    | Phone Number                         | Caller Name                            | User Name      | Password |  |  |
|                          | 1                                                                                                    | Gebruikersnaam                       | Zelf Uitzoeken                         | Gebruikersnaam | •••••    |  |  |

|                                                                       |                                                                                                    | Tijdhof |
|-----------------------------------------------------------------------|----------------------------------------------------------------------------------------------------|---------|
| SpeedTouch 716 : Wireles                                              | ss IAD                                                                                                    |         |
|                                                                       | Quick Start Status Advanced Wireless Voice Management                                                                                                    | s IN PI |
| SIP Basic<br>SIP Extension<br>Audio Codec<br>PSTN Control<br>Call Log | SIP Extension Settings   Encode SIP option with the user agent: ST716   Encode SIP URI with user=phone parameter   SIP Register with expire time: 3600 seconds (range: 30 ~ 86400)   SIP Session Timer: 1800 seconds (This value must not be less than Min-SE value.)   SIP Min-SE value: 180 seconds (minimum: 90 seconds)   DO not send my phone number | РАКТТИК |
|                                                                       | Send telephone events via RFC2833 using payload type 101 (valid value:<br>96~127)<br>Apply<br>Copyright © Thomson 2005 - All rights reserved                                                                                                    | TG      |

Deze informatie werd opgesteld op basis van feedback van één van onze klanten, waarvoor onze hartelijke dank!

Deze tech note wordt u aangeboden door:

Tijdhof Consulting | kennis in praktijk Sylviuslaan 2 9728 NS GRONINGEN

sales@tijdhof.nl

www.tijdhof.com www.callvoip.nl www.thuiswerkshop.nl